佐野信用金庫

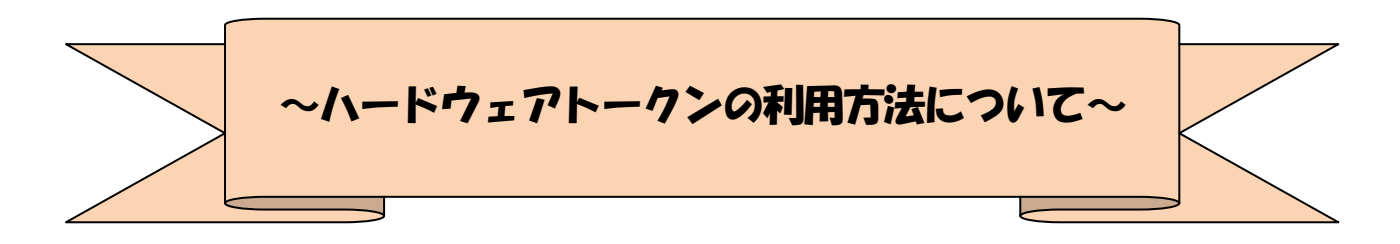

# ◆ワンタイムパスワードとは

ワンタイムパスワードは、利用時に都度変更される1度限りのパスワードです。 ワンタイムパスワードは、数字6桁で、ハードウェアトークン(ワンタイムパスワード生成機) に表示されます。

お客さまがインターネットバンキングを利用した振込や収納サービス等の各種お取引をされる 際に、ハードウェアトークンに表示された「ワンタイムパスワード」で認証します。

ワンタイムパスワード認証をご利用いただくことで、第三者による不正ログインおよび不正送金 のリスクを減らすことができます。

# ◆ハードウェアトークンについて

ハードウェアトークンとは、30秒毎に新しいパスワード(ワンタイムパスワード)を発行する専 用端末です。ボタン押下すると、画面に表示されるワンタイムパスワードを確認することができま す。

# ◆ハードウェアトークンの電池寿命と交換手続

ハードウェアトークンの電池寿命は、約5年間\*1です。

電池寿命が迎える前に、スマートフォンによるソフトウェアトークンへの移行をお願い申し上げ ます。

\*1 利用頻度により5年間利用できない場合もあります。

ワンタイムパスワードご利用までの流れ

ワンタイムパスワード (ハードウェアトークン/ソフトウェアトークン)ご利用までの流れ

【パソコン編】

1当金庫所定の方法により、ハードウェアトークン/ソフトウェアトークンをご用意ください。

# 2 ログイン画面

①ワンタイムパスワード「利用開始」をクリックします。

| 契約者ID(利用者番号) |                                                         | <b>し</b><br>ワンタイムバスワード    |
|--------------|---------------------------------------------------------|---------------------------|
| パスワード        | <ul> <li>①</li> <li>①</li> <li>ジフトウェアキーボード入力</li> </ul> | 利用開始     >       交換     > |
|              | イン ・ ・ ・ ・ ・ ・ ・ ・ ・ ・ ・ ・ ・ ・ ・ ・ ・ ・ ・                | 利用中止 >                    |

- 3 契約者 ID (利用者番号)・ログインパスワードの入力
- ②「契約者 I D (利用者番号)」を入力します。
- ③「ログインパスワード」を入力します。
- ④「次へ」をクリックします。

| 契約者ID(利用者番号) | ・ログインパスワードの入力  |                 |
|--------------|----------------|-----------------|
| 契約者ID(利用者番号) | 8 2 xxxxxxxxxx | ]               |
| ログインパスワード    | <u>کھ</u>      | 一 ソフトウェアキーボード入力 |
|              | (4) × ×        |                 |

- 4 ワンタイムパスワードの登録
- ⑤「シリアル番号※」および「ワンタイムパスワード※」を入力します。
- ⑥「ワンタイムパスワード」を入力します。
- ⑦ 資金移動用パスワードを入力します。
- ⑧「登録」をクリックします。

| ワンタイムバスワードの          | 2録                                      |
|----------------------|-----------------------------------------|
| シリアル番号(半角英数字)        |                                         |
| ワンタイムパスワード(半角<br>数字) |                                         |
| ~~~~~~~~~~           | ~~~~~~~~~~~~~~~~~~~~~~~~~~~~~~~~~~~~~~~ |
| 資金移動用バスワードス          | <i>.............</i>                    |
| 資金移動用パスワードの左かり       | 52、5桁目の数字をそれぞれ半角で入力してください。              |
| 1 2 3                | 4 5 6 7 8 9 10                          |
| •                    |                                         |
| 7                    | 8                                       |

※シリアル番号、ワンタイムパスワードの記載場所は ご利用のトークンにより異なります。

お手持ちのトークンの種類を確認のうえ、画面上の表示に従ってご入力願います。

5 ワンタイムパスワード利用開始(処理結果) 「ワンタイムパスワードの利用開始が完了しました」

| 引き続き I Bを利用する場合は、<br>⑨「ログイン画面に戻る」をクリックします。 | ワンタイムパスワード利用開始                                                        | 1            | ? この画面のヘルプ |
|--------------------------------------------|-----------------------------------------------------------------------|--------------|------------|
|                                            | ワンタイムバスワード登録 処理結果                                                     |              |            |
|                                            | ワンタイムパスワードの利用開始が完了しました。<br>受付番号: 5454545<br>受付時刻: 20XX年X月X日 XX時XX分00秒 |              |            |
|                                            | 登録內容                                                                  |              |            |
|                                            | シリアル番号                                                                | 2V07160I6FK2 |            |
|                                            | ~~~~~~~~~~~~~~~~~~~~~~~~~~~~~~~~~~~~~~~                               |              |            |
|                                            |                                                                       |              |            |
| (9                                         | < ログイン画面に戻る                                                           |              |            |

表示画面はサンプル画面のため、実際の画面とは異なります。

#### 【スマートフォン編】

#### 手順①

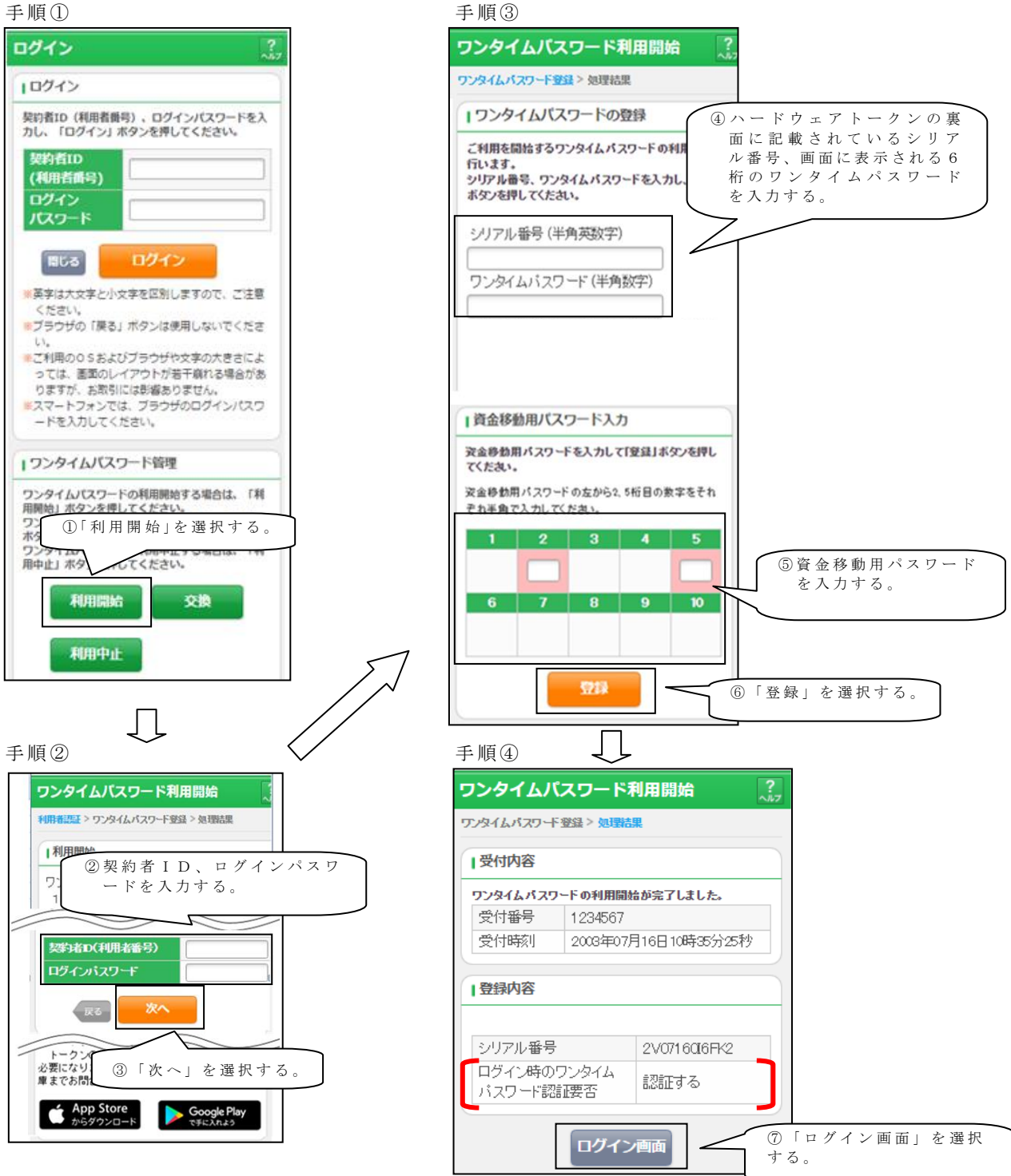

以上でご利用開始操作は完了です。

次回より、振込や収納サービス等の各種お取引の際にワンタイムパスワードが必要 となります。